# VIAVI

## Quick Card: Using J-Reporter to Import Test Results from Certifier

### Equipment required:

- PC running latest version of J-Reporter (<u>http://j-reporter.updatemyunit.net/</u>)
- Mini-USB cable
- Local Certifier with test results

### CAUTION!

- Using a cable other than a mini-USB cable may results in damage to the Certifier mini-USB port.
- Such damage is NOT covered under warranty

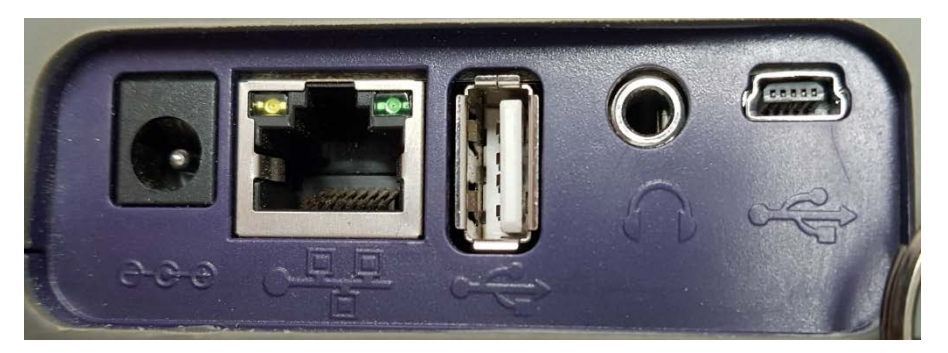

Figure 1: Side panel of Certifier. (Mini-USB on right)

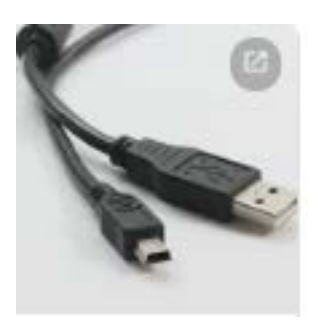

Figure 2: Mini-USB cable

#### Process:

| Launch J-Reporter                                                                                                    | <b>₽</b><br>JReporter |
|----------------------------------------------------------------------------------------------------|-----------------------|
| Create a new project <sup>i</sup><br>File   New Project<br>Select location to save project<br>Must be on local drive |                       |

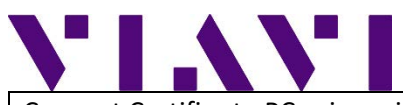

| Connect Certifier to PC using mini-USB cable (as<br>shown in figure 2)<br>NOTE: Windows Mobile Device Center may<br>launch. If so, click on "Continue without setting<br>up your device"                                                      | texter water beaut General Carlow texter water and the set of the set of the se |
|----------------------------------------------------------------------------------------------------|----------------------------------------------------------------------------------------------------|
| The bottom right of J-Reporter will show<br>"Connected" – if it does not, click on the down<br>arrow and select "Connect to Device"                                                                                                    | 🔲 🕶 Connected 🛑                                                                                                    |
| With the project you wish to report results into selected, select Import   Device, or simply click on the instrument icon on the task ribbon                                                                                                  |                                                                                                    |
| Select which site(s) on the instrument you wish<br>to import results from.<br>Click on "Import Selected"<br>Alternatively you can chose to select Import All to<br>import results from ALL sites                                              | Import     Please mark the desired site(s) you would like to import     Site     UNAVI Ottawa     Unspecified                                                                                                    |
| You will be prompted to "click OK button to<br>import"                                                                                                    | Import Selected Import All                                                                                                    |
| View, sort, filter, change administrative items<br>such as labels, and generate reports (see J-<br>Reporter User Manual for detailed instructions)                                                                                            | Norm     Control     Norm     Control     Norm     Norm                                                                                                    |
| Once done, J-Reporter can be closed. There is no<br>need to save as the file auto-saves.<br>To share the results in their native format, locate<br>the .PRX project file. E-mail, upload to cloud, save<br>to USB, attach to work order, etc. |                                                                                                    |

<sup>&</sup>lt;sup>i</sup> NOTE: The project name and file location is your choice. Some chose to create a single project file for a day/week/month. Others chose to create a single project file for each job. Individual sites from the Certifier will show up as sites under the project. You can have multiple projects open at one time.